# 

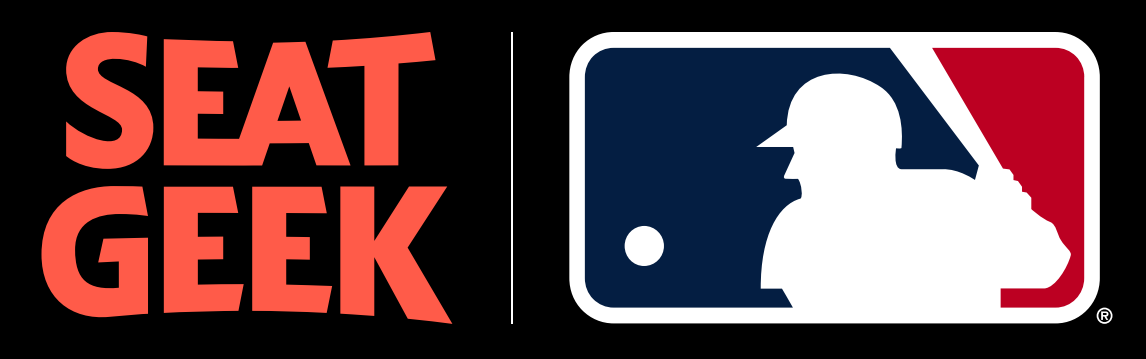

OFFICIAL TICKET MARKETPLACE OF MAJOR LEAGUE BASEBALL

## **Getting started**

There are **three** ways to get started listing your MLB tickets on SeatGeek:

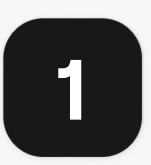

Your team account

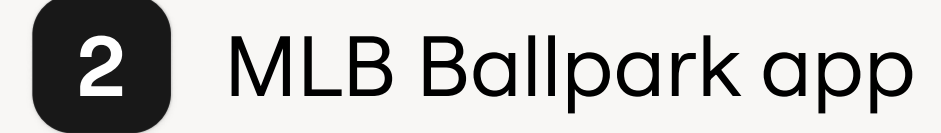

SeatGeek.com or 3 the SeatGeek mobile app

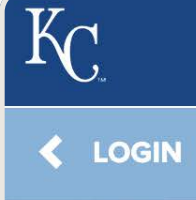

MLB.CO

Enter N

#### PASSWO

Enter N

Remer

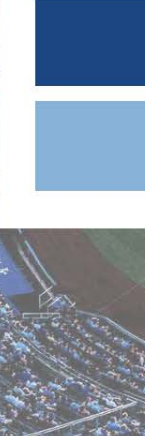

#### 

1:04

Log in or sign up to create an account to access your tickets and account.

| OM EMAIL             |                  |
|----------------------|------------------|
| MLB Account Email    |                  |
| ORD                  |                  |
| MLB Account Password |                  |
| nber Me              | Forgot password? |
| LOG IN               |                  |
| SIGN UP              |                  |
|                      |                  |

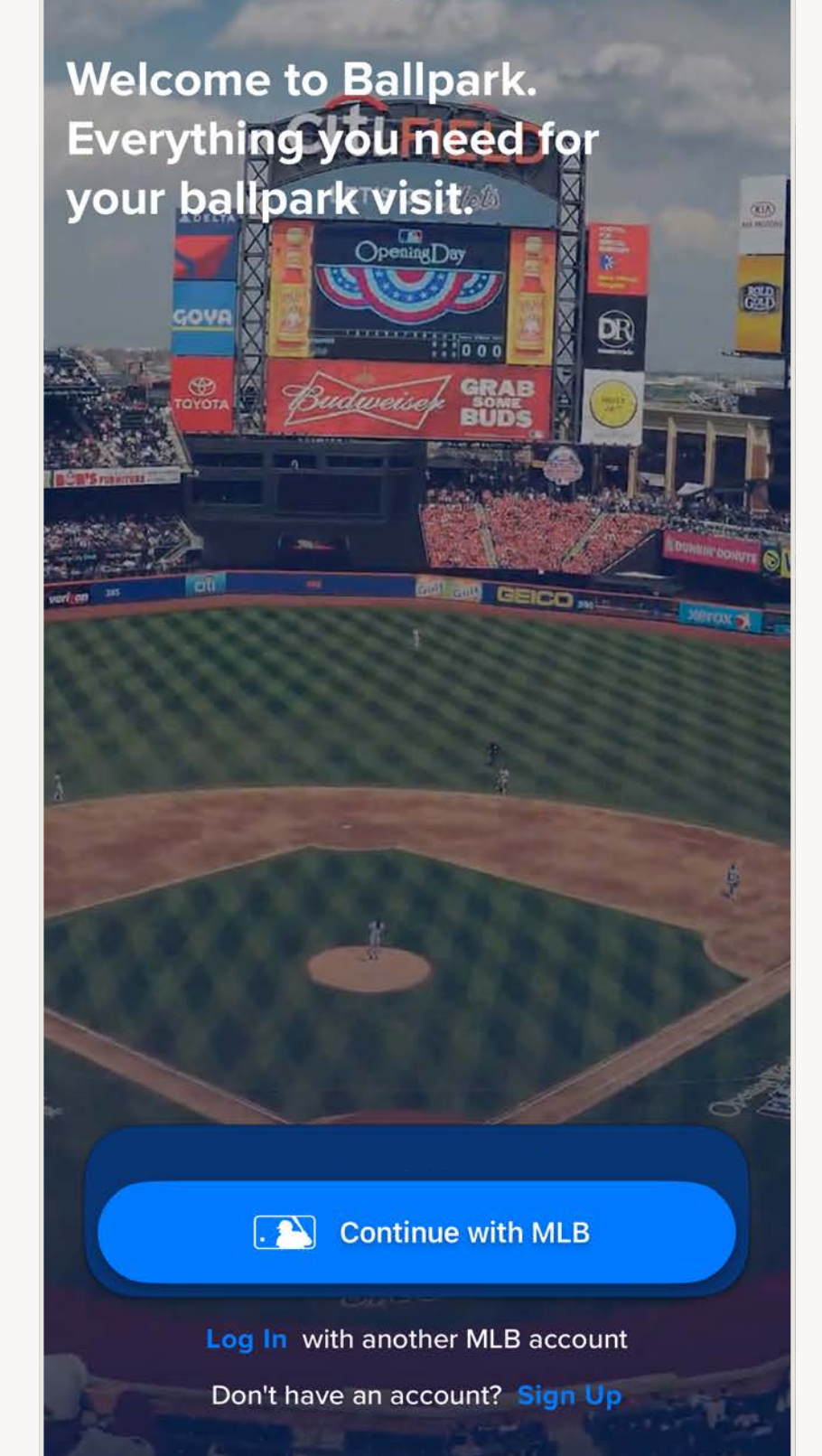

111 ? 87

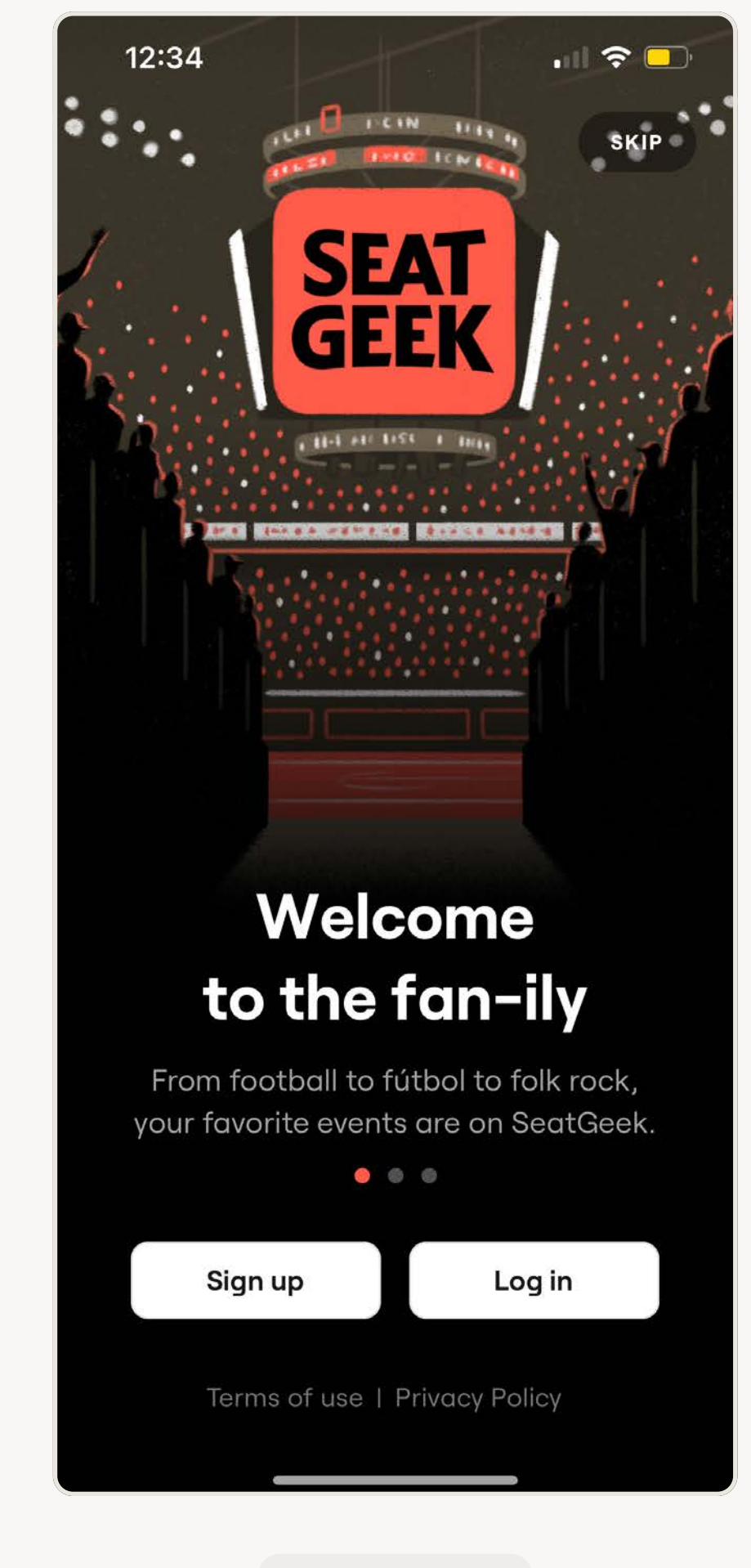

Team Account

MLB Ballpark App

SeatGeek

### Getting started from your team account

- Log in to your team account and click Sell along the left side of the home page.
- Click on an individual game to view your ticket inventory.
- Select the box next to the ticket(s) you wish to list.
- When you are ready, click Sell
  tickets and you'll be directed to
  SeatGeek.

#### MY ROYALS TICKETS

#### **ROYALS TICKETS**

PARKING

TOURS

FORWARD

EXCHANGE

VOUCHERS

SELL

#### DONATE TICKETS

#### **RENEW/MAKE PAYMENTS**

| KETS TO SELL                                                |       |        |  |
|-------------------------------------------------------------|-------|--------|--|
| VINS AT ROYALS<br>N. MAR 31, 2024 1:10 PM<br>UFFMAN STADIUM |       |        |  |
| e tickets you want to s                                     | ell.  |        |  |
| ON - ORDER #38947162                                        |       |        |  |
| 432                                                         | ROW J | SEAT 4 |  |
| 432                                                         | ROW J | SEAT 5 |  |

SELL TICKETS

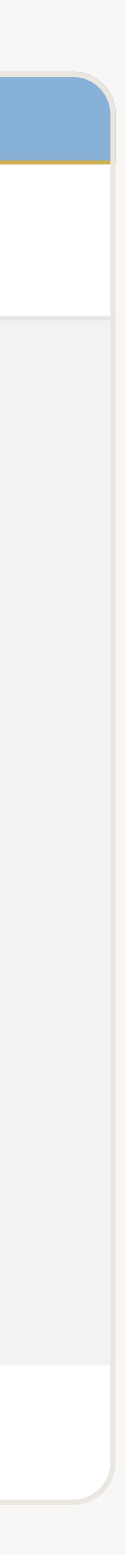

### Getting started from the MLB Ballpark app

- Log in to your account on the MLB Ballpark app.
- Tap the event and select the tickets you wish to sell
- Click Sell
- You'll automatically be taken to SeatGeek where your tickets will be ready to sell.

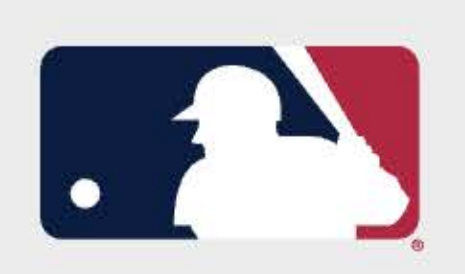

To get started, log in below with the email address and password for your MLB.com account, then click the "Log In" button. If you're new to MLB.com, then click "Sign Up" below to create an MLB.com account.

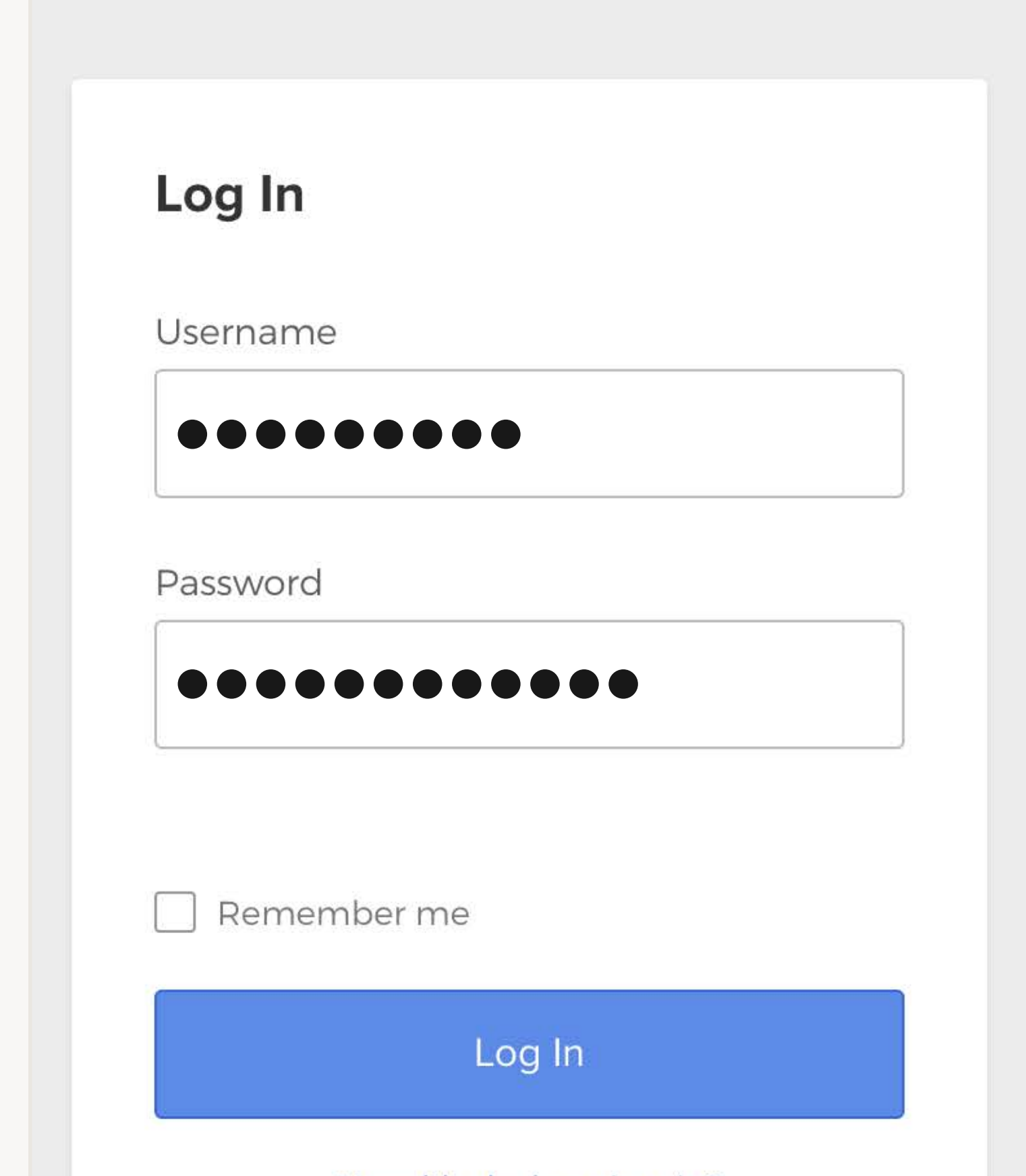

### **Getting started** from SeatGeek

- Visit seatgeek.com/sell/mlb and click Start selling.
- Click Link MLB Account to start link your team account and importing your tickets.

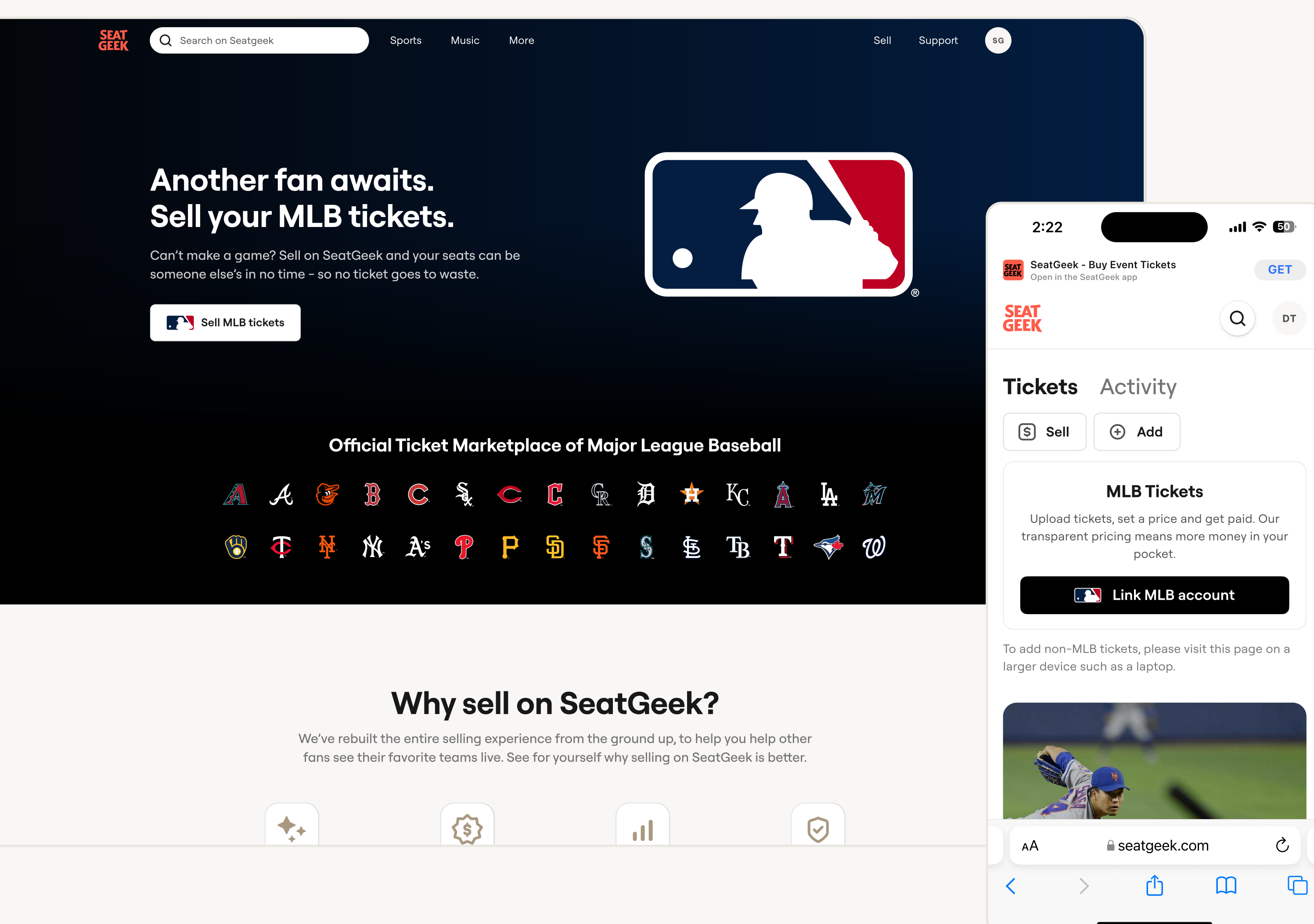

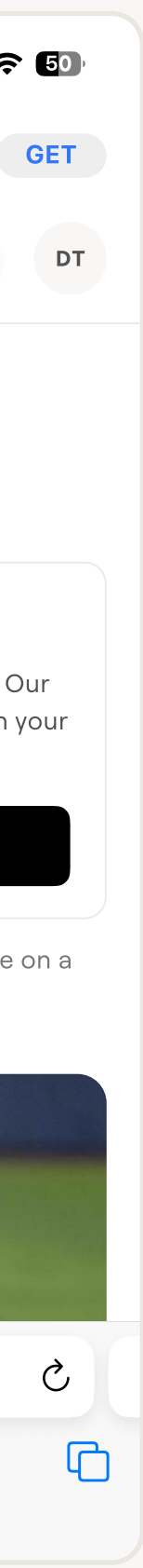

### Logging in to SeatGeek

- Log in to your SeatGeek account, or create a new one by clicking
   Sign up.
- It's recommended you use the same email address as your team account.

#### Log in

X

Need a SeatGeek account? <u>Sign up</u>

Email

Instantly log in with Email

Continue with password

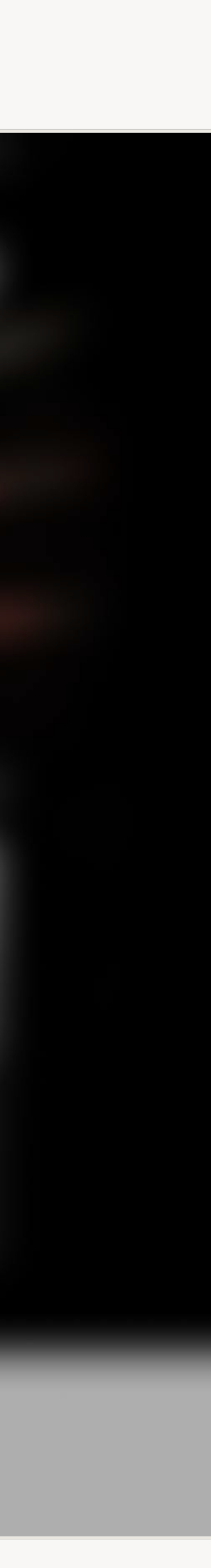

### Linking your MLB account

- Click Link MLB account in the pop up or click Add on the Tickets page.
- Select your team and click Link
  MLB account.
- Click Allow access to link the accounts.

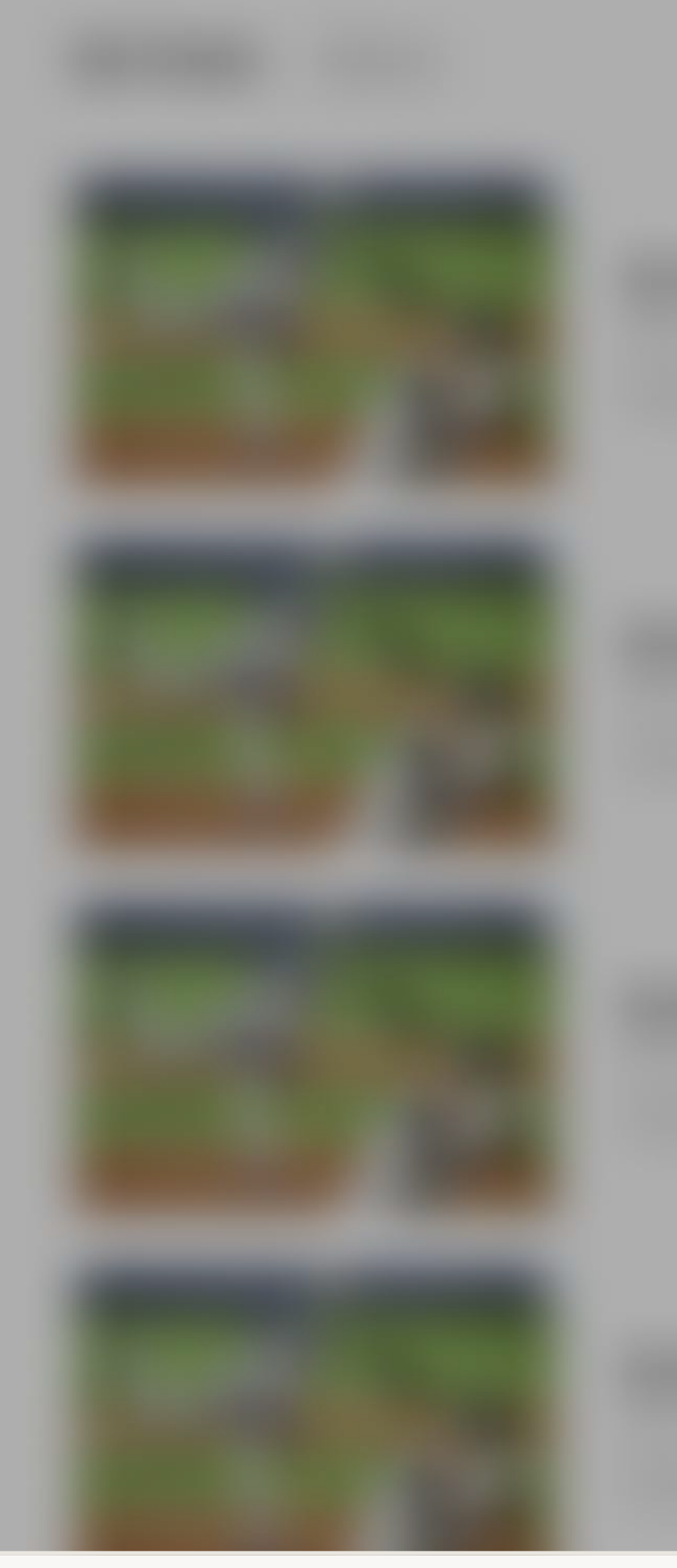

| Select your team X      |                                                                   |  |  |  |
|-------------------------|-------------------------------------------------------------------|--|--|--|
| Qs                      | Search events                                                     |  |  |  |
| Suggested teams         |                                                                   |  |  |  |
| A                       | Atlanta Braves                                                    |  |  |  |
| All tea                 | ms                                                                |  |  |  |
|                         | Arizona Diamondbacks<br>Import tickets manually. <u>Learn how</u> |  |  |  |
| A                       | Atlanta Braves                                                    |  |  |  |
| <b>32</b><br>5 <b>1</b> | Arizona Diamondbacks                                              |  |  |  |
| B                       | Arizona Diamondbacks                                              |  |  |  |
|                         | Link MLB Account                                                  |  |  |  |

### Selling on SeatGeek

- Click Link MLB account in the pop up or click **Add** on the **Tickets** page.
- Select your team and click Link **MLB** account.
- Click **Allow access** to link the accounts.

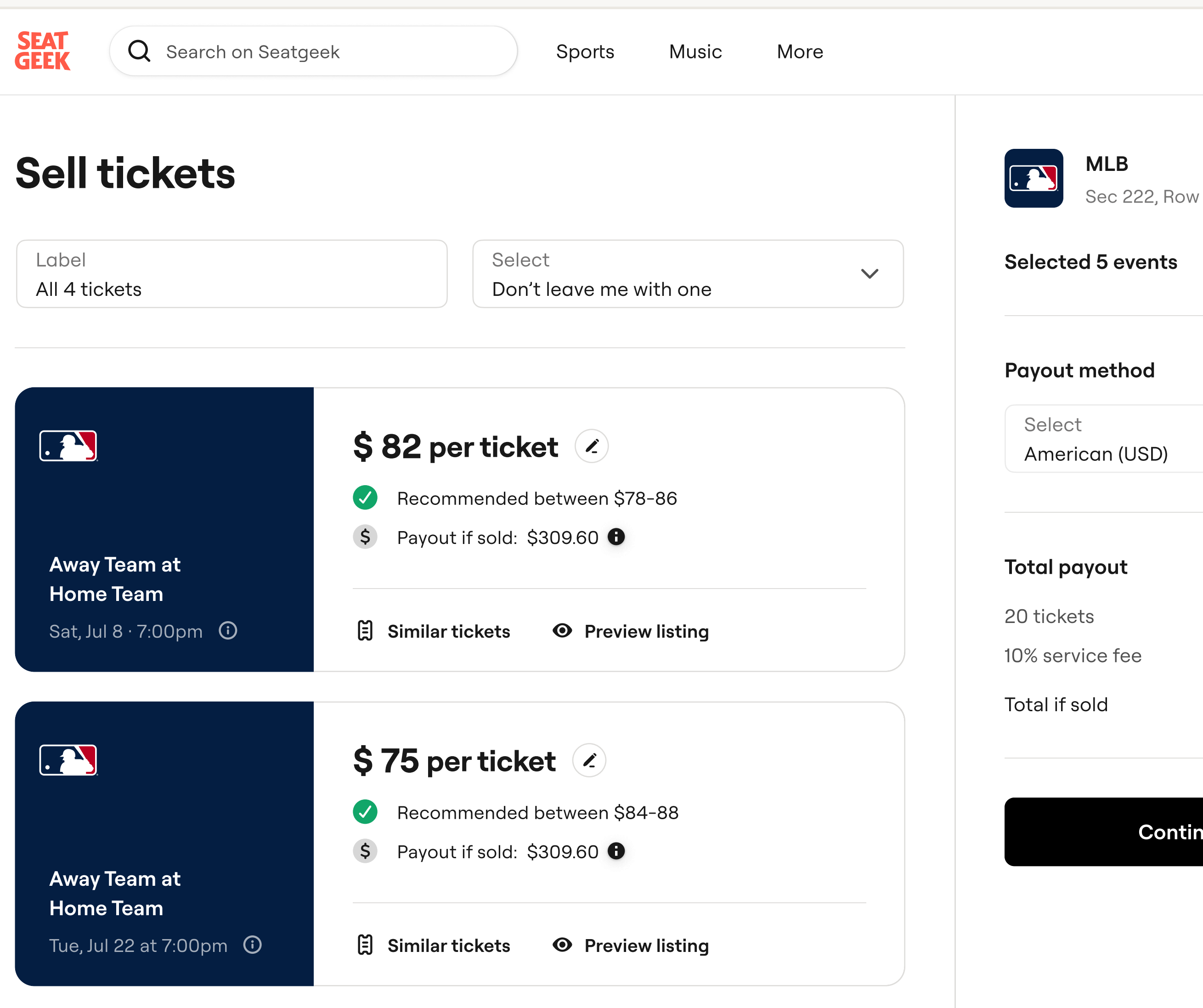

## **Completing** your listing

- Enter your list price by pressing next to the amount per ticket.
- Click Continue to summary when you are ready to list.
- You'll receive an email from
  info@seatgeek.com notifying you
  that your ticket(s) have been
  successfully listed.

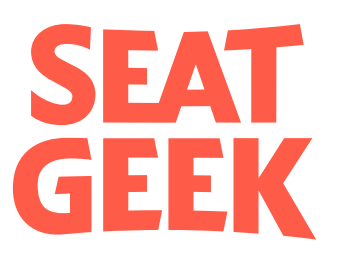

Dear fan,

Your tickets to Away Team at Home Team have been successfully listed on SeatGeek. Don't forget to add a payout method in your account page so we can pay you as soon as possible.

#### **Add payout method**

Let's help you get paid! Add a payout method to expedite your returns.

Add now

#### Your tickets are live! Time to kick back and relax.

Your tickets are now listed on SeatGeek for another fan to enjoy. If you haven't added your payout method, now's a good time to do so. We'll let you know when your tickets sell!

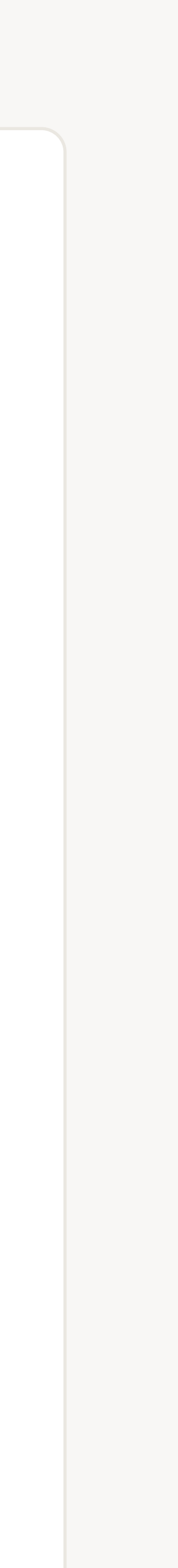

# Adding payout information

- In your listing confirmation email, you will be prompted to enter your payout information.
- Click the link and add your bank account and personal information.

### **Personal information** < Help us pay you Learn about payouts This information is required in compliance with tax laws & to verify your identity to pay you quickly. Learn more **Payout method** \*\*\* American bank (USA) $\checkmark$ Routing number Account number Complete

### Stuff you should know

### $\odot$

All tickets listed on SeatGeek are fully verified and delivered seamlessly in the SeatGeek and MLB Ballpark apps. \$

You will receive your payout after the event ends, but it will take up to 5 business days for the money to appear in your bank account.

### **i**

If you have additional questions, check out Frequently Asked Questions or reach out to your Season Ticket Holder representative.

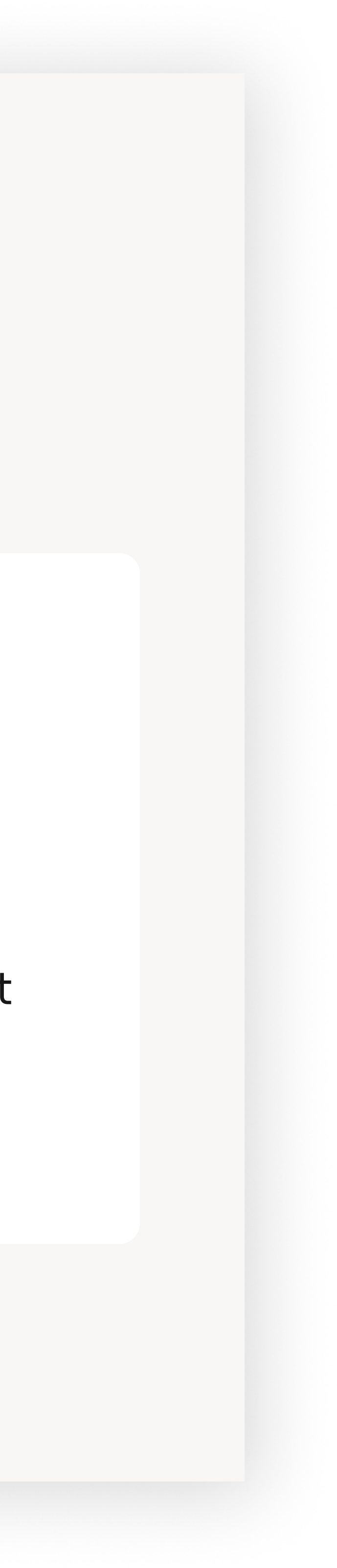